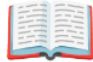

# Turnitin

| Notice: Turnitin is a system that can prevent plagiarism by checking |
|----------------------------------------------------------------------|
| similarity indexes and comparing your manuscript with various        |
| resources. Some features don't work when using Internet Explorer,    |
| <u>please use Chrome</u> .                                           |

(!) To access the Turnitin system, you must own your "Yonsei" e-mail address (ID@yonsei.ac.kr). Please sign up at Yonsei Portal → [Web Mail].

(!) PLEASE SUBMIT THE <u>"SIMILARITY REPORT"</u> TO YOUR THESIS EXAMINERS AND THE GIT OFFICE, AND ALSO SEND THE <u>"DIGITAL RECEIPT"</u> TO THE GIT OFFICE ONLY.

#### Sign up

Yonsei Library <u>https://library.yonsei.ac.kr/</u>  $\rightarrow$  Research  $\rightarrow$  Turnitin

(!) URL for Access: <u>http://api.turnitin.com/ko</u>

(!) **Class ID & Enrollment Key (Valid by 8th May 2023):** <u>https://library.yonsei.ac.kr/bbs/content/30 80205</u>

### Log in

| turnitin                                        |                                                                                                    |                   |  |                   |  |  |  |  |  |
|-------------------------------------------------|----------------------------------------------------------------------------------------------------|-------------------|--|-------------------|--|--|--|--|--|
| All Classes                                     | Enroll in a Class What is Plagiarism?                                                                                                    | Citation Help     |  |                   |  |  |  |  |  |
| NOW VIEWING                                     | NOW VIEWING: HOME                                                                                                    |                   |  |                   |  |  |  |  |  |
| About this<br>This is your stu<br>your homepage | About this page This is your student homepage. The homepage shows the classes you are enrolled in. To enroll in a new class, click the enroll in a class button. Click a class name to open your class homepage for the class. From your homepage, you can submit a paper. For more information on how to submit, please see our help page. |                   |  |                   |  |  |  |  |  |
| Yons                                            | Yonsei University                                                                                                    |                   |  |                   |  |  |  |  |  |
| Class ID                                        | Class name                                                                                                    | Instructor        |  | Status Drop class |  |  |  |  |  |
| 9240033                                         | 연세대학교 (Yonsei University)                                                                                                    | University Yonsei |  | Active 🗂          |  |  |  |  |  |
|                                                 |                                                                                                    |                   |  |                   |  |  |  |  |  |

- Click the active **class name** to proceed.
- If you need to register the new class ID and enrollment key, please click **[Enroll in a Class]** button.

## Submit the manuscript for plagiarism check

| Class Portfolio My Grades Discussion Calendar                                                                                                    |                                                                                                    |  |  |                |  |
|----------------------------------------------------------------------------------------------------|----------------------------------------------------------------------------------------------------|--|--|----------------|--|
| NOW VIEWING: HOME > 연세대학교 (YONSEI UNIVERSITY)                                                                                                    |                                                                                                    |  |  |                |  |
| Welcome to your new class homepage! From the class homepage you can see all your assignments for your class, view additional assignment information, submit your work, and access feedback your papers.<br>Hover on any item in the class homepage for more information.                                                                         |                                                                                                    |  |  |                |  |
|                                                                                                    |                                                                                                    |  |  | Class Homepage |  |
| Cia                                                                                                    | iss Homepage                                                                                                    |  |  |                |  |
| Cia<br>This is your class homepage. To submit to an assignment click on the "Submit" button to the right of<br>resubmissions are allowed the submit button will read "Resubmit" after you make your first submissi<br>date has passed, you will also be able to view the feedback left on your paper by clicking the "View"                      | ISS Homepage<br>the assignment name. If the Submit button is grayed out, no submissions can be made to the assignment. If<br>on to the assignment. To view the paper you have submitted, click the "View" button. Once the assignment's po<br>button.                                                      |  |  |                |  |
| Cia<br>This is your class homepage. To submit to an assignment click on the "Submit" button to the right of<br>resubmissions are allowed the submit button will read "Resubmit" after you make your first submissi<br>date has passed, you will also be able to view the feedback left on your paper by clicking the "View"<br>Assignment Inbox: | ss Homepage<br>the assignment name. If the Submit button is grayed out, no submissions can be made to the assignment. If<br>on to the assignment. To view the paper you have submitted, click the "View" button. Once the assignment's po<br>button.<br>연세대학교 (Yonsel University)                          |  |  |                |  |
| Cla<br>This is your class homepage. To submit to an assignment click on the "Submit" button to the right of<br>resubmissions are allowed the submit button will read "Resubmit" after you make your first submissi<br>date has passed, you will also be able to view the feedback left on your paper by clicking the "View"<br>Assignment Inbox: | ss Homepage<br>the assignment name. If the Submit button is grayed out, no submissions can be made to the assignment. If<br>on to the assignment. To view the paper you have submitted, click the "View" button. Once the assignment's po<br>button.<br>연세대학교 (Yonsei University)<br>Info Dates Similarity |  |  |                |  |

- If you see more than two assignment boxes, the system allows you to try several times to submit your manuscript. One [Submit] button allows "four" times to be tried consequently. If you want to try for the fifth chance, you should click another [Submit] button.
- Drafts or any temporary (incomplete) works are recommended to be uploaded in "Originality Check - No Repository" space to avoid any duplicate processing. Final draft shall be uploaded on "Save to Repository for Copyright" to protect your copyright.

# (1) Similarity Report

Class Homepage This is your class homepage. To submit to an assignment click on the "Submit" button to the right of the assignment name. If the Submit button is grayed out, no submissions can be made to the assignment. If resubmissions are allowed the submit button will read "Resubmit" after you make your first submission to the assignment. To view the paper you have submitted, click the "View" button. Once the assignment's post date has passed, you will also be able to view the feedback left on your paper by clicking the "View" button.

| Assignment Inbox: 연세대학교(Yonsei University) - 이용가능                 |      |                                                                                                    |            |               |  |  |  |
|-------------------------------------------------------------------|------|----------------------------------------------------------------------------------------------------|------------|---------------|--|--|--|
| Assignment Title                                                  | Info | Dates                                                                                                    | Similarity | Actions       |  |  |  |
| 논문 및 과제 검사 - 유사도 검사 시 DB 미 저장 (Originality Check - No Repository) | 0    | Start         05-Mar-2019         7:30PM           Due         03-Nov-2023         8:27AM           Post         03-Nov-2023         8:28AM | 9%         | Resubmit View |  |  |  |
| 논문 및 과제 검사 - 유사도 검사 시 DB 미 저장 (Originality Check - No Repository) | 0    | Start         05-Mar-2019         7:30PM           Due         03-Nov-2023         8:27AM           Post         03-Nov-2023         8:28AM |            | Submit View   |  |  |  |
| 논문 및 과제 검사 - 유사도 검사 시 DB 미 저장 (Originality Check - No Repository) | 0    | Start         05-Mar-2019         7:31PM           Due         03-Nov-2023         8:27AM           Post         03-Nov-2023         8:28AM |            | Submit View   |  |  |  |
| 논문 및 과제 검사 - 유사도 검사 시 DB 미 저장 (Originality Check - No Repository) | 0    | Start         05-Mar-2019         7:32PM           Due         03-Nov-2023         8:27AM           Post         03-Nov-2023         8:28AM |            | Submit View   |  |  |  |
| 논문 및 과제 검사 - 유사도 검사 시 DB 미 저장 (Originality Check - No Repository) | 0    | Start         05-Mar-2019         7:32PM           Due         03-Nov-2023         8:27AM           Post         03-Nov-2023         8:28AM |            | Submit View   |  |  |  |
|                                                                   |      | 01-4 05 May 2010 7-22014                                                                                                    |            |               |  |  |  |

- The result takes about 10 minutes to be generated according to the file's size or capacity.
- The similarity index will be shown when completed.
- Click the percentage(%) button to see the details.

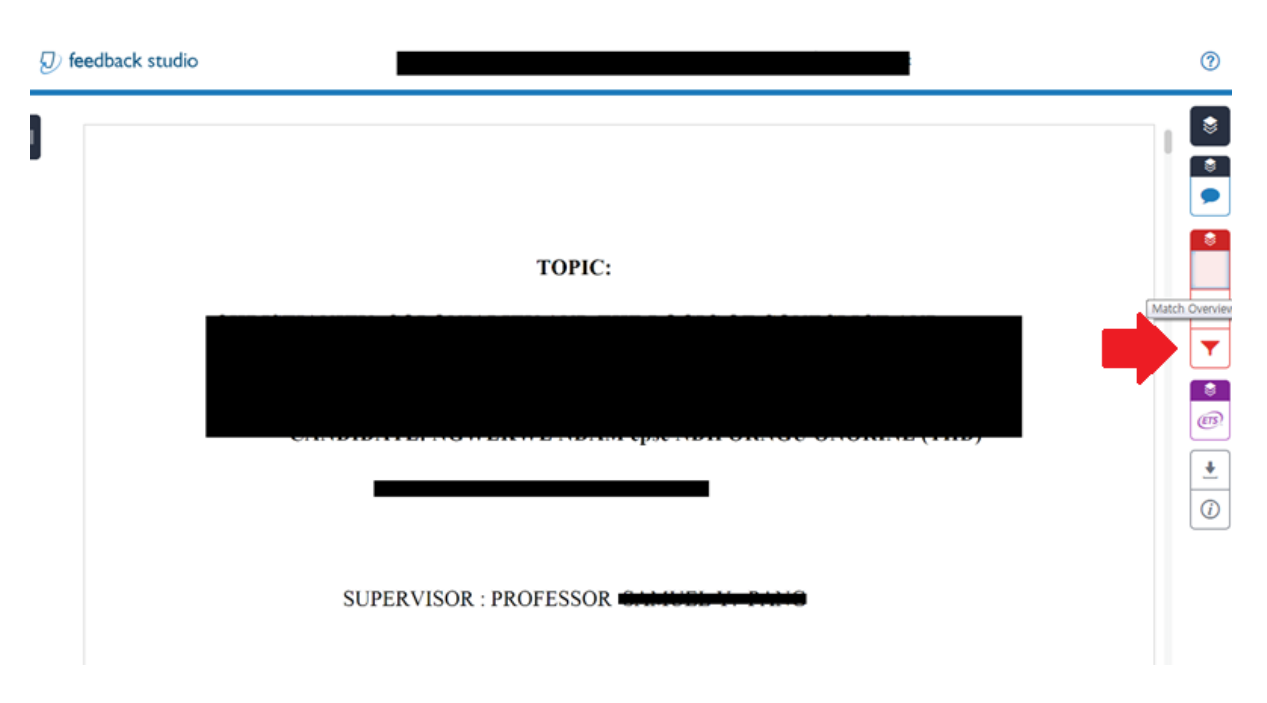

• Click the filter icon to exclude "quotes" or "bibliography" to enhance the results (not mandatory, if necessary). However, DO NOT change the "word matches".

| TOPIC: |  |
|--------|--|
|        |  |

• Click the [Current View] to generate the similarity report. (It may take about 5~10 minutes)

| Thesis          | Draft_                       |                              |                    |                      |
|-----------------|------------------------------|------------------------------|--------------------|----------------------|
| 4%<br>SIMILARIT | Y INDEX                      | <b>3%</b><br>NTERNET SOURCES | 2%<br>PUBLICATIONS | 2%<br>STUDENT PAPERS |
| PRIMARY SO      | URCES                        |                              |                    |                      |
| 1 St            | Submitted<br>tudent Paper    | to Yonsei Uni                | versity            | <1%                  |
| 2 In            | nternet Source               |                              |                    | <1%                  |
| 3 In            | nternet Source               |                              |                    | <1%                  |
| 4  <br>In       | cposicory.<br>nternet Source | ապուստուս                    |                    | <1%                  |
| 5 In            | nternet Source               | donintan ac i                | Ч                  | <1%                  |
| 6 C             | tudent Paper                 |                              | Diperio8010        | <1 %                 |
|                 |                              |                              |                    |                      |

- You can find **the similarity index(%)** at the later part of your similarity report (scroll down).
- Please send the similarity file(pdf) to your thesis examiners as well as the GIT Office (gitoffice@yonsei.ac.kr).

# (2) Digital Receipt

| TOPIC:     | <ul> <li>34</li> </ul> |
|------------|------------------------|
| Download × |                        |
|            | •<br>()                |

• **Click the [Digital Receipt]** to issue the digital receipt and send it to the GIT Office (gitoffice@yonsei.ac.kr).

#### FAQ

 $\blacktriangledown$  Q. The system says the ID has already existed. What shall I do?

A. Please reset the password. If you still have problems, please send an email to turnitin@yonsei.ac.kr.

▼ Q. I can't believe that my previous document is considered plagiarism!!! I want to exclude my own work from the system results.

A. Please send an email to <u>turnitin@yonsei.ac.kr</u> with the following information:

(1) your name & student ID
(2) the title of the assignment uploaded at the Turnitin
(3) the pdf file
(4) photo or scanned copy of your certificate of attendance.
\* It may take 1~2 business days to proceed.

 $\mathbf{v}$  Q. I have saved the wrong document on the Turnitin DB, so I want to delete it.

A. Please send an email to  $\underline{turnitin@yonsei.ac.kr}$  with the following information

(1) your name & your student ID

(2) your Turnitin ID (Yonsei e-mail address)

(3) Submission ID that you want to remove from the database

## ▼ Q. What kind of documents can I upload to Turnitin?

A. MS Word (.doc/.docx), PDF

▼ Q. I am still having technical problems with the system.
A. Please contact Turnitin Administrative Team.
<u>turnitin@yonsei.ac.kr</u>
<u>tiisupport@turnitin.com</u>
02-2123-6322